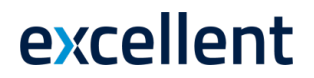

### Kontaktide edastamine Smaily keskkonda

(Books 8 versiooni põhjal)

### **Teenuse aktiveerimine**

Teenuse aktiveerimiseks avage seadistus: 1.1.

### Üldine moodul > Seadistused > E-teenuste seadistused > Muud teenused.

Avanenud aknas (joonis 1) vajuta Smaily teenuse real nupule Aktiveeri.

| E-arve seadistused | E-arve erinõuded      | E-arve teenused  | Kuluaruanne | Muud teenused |  |  |  |  |
|--------------------|-----------------------|------------------|-------------|---------------|--|--|--|--|
|                    |                       |                  |             |               |  |  |  |  |
| Pe                 | nsioni liitumispäring | Akt              | iveeri      |               |  |  |  |  |
| 🗹 Äri              | iregistri päring      | Deal             | Deaktiveeri |               |  |  |  |  |
| 🗸 Va               | luutakursside päring  |                  | Deal        | Deaktiveeri   |  |  |  |  |
| Sm Sm              | naily                 | Akt              | Aktiveeri   |               |  |  |  |  |
| □ <b>C</b> o       | stpocket              | Akt              | Aktiveeri   |               |  |  |  |  |
| Te                 | lema REST API         | Akt              | Aktiveeri   |               |  |  |  |  |
| Pa                 | ngaliidestus          | Akt              |             |               |  |  |  |  |
| So                 | oro                   |                  | Akt         | iveeri        |  |  |  |  |
| Süsteemi teade     | Registreerimine õnn   | estus ! 11:48:03 |             |               |  |  |  |  |

Joonis 1

1.2. Vajutades nupule Aktiveeri avaneb Smaily teenuse aktiveerimise aken (joonis 2).

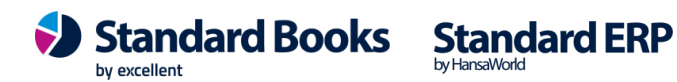

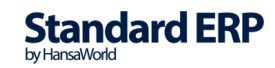

# excellent

| ٥    | omniva: Sma | ily teen    | use aktiv                              | veerimin                                            | 2         | _                                |            | $\times$ |
|------|-------------|-------------|----------------------------------------|-----------------------------------------------------|-----------|----------------------------------|------------|----------|
| Fail | Redigeeri   | Kaart       | Aken                                   | Info                                                |           |                                  |            |          |
|      | Aktiveerin  | nisel kirju | Aadress<br>Kasutaja<br>Si<br>tatakse S | s (host) *<br>atunnus *<br>alasõna *<br>Smaily ja 1 | eenuste ( | * - kohustuslii<br>cache seadist | kud väljad |          |
|      | Akt         | iveeri      |                                        | le e e i                                            | 2         | Tühista                          | а          |          |
|      |             |             |                                        | Joonis                                              | 2         |                                  |            |          |

Avanenud aknas tuleb täita teie Smaily keskkonna informatsioon. Andmed leiate Smaily veebikeskkonnas: menüü **\*Teie kasutajanimi\* > Seaded > Liidestused**.

- Aadress (Host) teie Smaily keskkonna API aadress (Tegemist on igal ettevõttel/kasutajal erineva aadressiga ja seda saab kontrollida, kui avada enda Smaily keskkond ja kontrollida URL'i. Näide: ettevote.sendsmaily.net)
- Kasutajatunnus Smaily API kasutajanimi (Username)
- Salasõna Smaily API salasõna (Password)
- 1.3. Kui aktiveerimise aken on täidetud, vajutage nupule Aktiveeri.
  Seejärel "E-teenuste seadistuse" aken suletakse.
  Avades uuesti seadistuse E-teenuste seadistused saate kontrollida lahtrit "Süsteemi teade". Edukal aktiveerimisel ilmub teade: "Registreerimine õnnestus" ja kellaaeg.

### Kontaktide edastamine Smaily keskkonda

#### Mitme kontakti edastamine

2.1. Kui soovite edastada Smaily keskkonda palju kontakte, siis selle jaoks on loodud Books tarkvarasse hooldus:

## moodul Kliendihaldus > Funktsioonid > Hooldused > "Kontaktide andmed Smaily keskkonda"

Avades hoolduse määramisakna ilmuvad järgnevad valikud (joonis 3):

- Kliendiklass Saate valida konkreetse kliendiklassi Booksis, mille kontaktid edastatakse Smaily keskkonda.
- Kliendi klassifikaator Valides siia kliendiklassifikaatori, edastatakse Smaily keskkonda kontaktid, mille kontaktikaardil on antud klassifikaator lisatud.

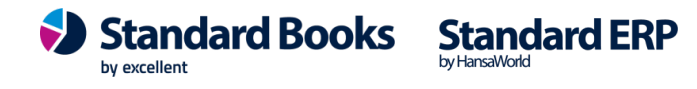

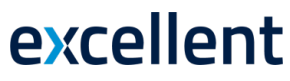

| 9    | Konta                  | iktide a            | ndmed    | l Smail | y k | _ |    | ×      |
|------|------------------------|---------------------|----------|---------|-----|---|----|--------|
| Fail | Redigeeri H            | Kaart               | Aken     | Info    |     |   |    |        |
|      |                        |                     |          |         |     |   | Ka | äivita |
|      | Klie<br>Kliendi klassi | ndiklas<br>ifikaato | s  <br>r |         | P   |   |    |        |
|      |                        |                     | Jo       | oonis 3 | }   |   |    |        |

#### Üksiku kontakti edastamine

2.2. Kui soovite edastada Smaily keskkonda mõne üksiku kontakti, siis seda on võimalik teha Books tarkvaras kontakti kaardi peal (joonis 4):

Register Kontaktid > kontakti kaart > Operatsioonide menüü > "Edasta Smaily'sse"

| 🕲 omniv           | ) omniva: Kontakt - Books: Vaata — 🗆 🗙 |                                                            |                                                                                                    |         |             |                                       |            |                               |                           |                                         |        |     |   |
|-------------------|----------------------------------------|------------------------------------------------------------|----------------------------------------------------------------------------------------------------|---------|-------------|---------------------------------------|------------|-------------------------------|---------------------------|-----------------------------------------|--------|-----|---|
| Fail Redi         | iil Redigeeri Kaart Aken Info          |                                                            |                                                                                                    |         |             |                                       |            |                               |                           |                                         |        |     |   |
| $\bullet \bullet$ | 0                                      | -                                                          | e ⊖o                                                                                                | ۵.      |             |                                       |            | Koosta 🔻                      | Jäta                      | Salvesta                                |        | × X | 0 |
| Kontakt           | l                                      | Kliendi<br>Tarnija<br>Seo ole<br>Eemald<br>Muuda<br>Uuenda | hetkeseis<br>hetkeseis<br>masolev kontakt<br>la kontaktisik<br>seotud kontaktis<br>a kontaktisikuid | sikut   | Shift+ Ctrl | H+E endiklass<br>+U nijaklass<br>Veeb | Kommentaar | Klient<br>Tarni<br>Külaline O | t<br>ja<br>makirj. Märkmo | Töötaja<br>Edasimüüja<br>Vihje<br>ed KÜ | 🗌 Fili | aal |   |
|                   |                                        | Riik                                                       |                                                                                                    |         |             | Osakond                               |            |                               |                           |                                         |        |     |   |
|                   | Muu<br>Sky                             | telefon<br>pe nimi                                         |                                                                                                    |         | e<br>e      | Mobiiltelefon                         |            |                               |                           |                                         |        |     | _ |
| Pe                | eam. kon<br>Klassifik                  | E-mail<br>Itaktisik<br>aatorid                             | info@naidis.ee                                                                                      |         | -           | Lühikood<br>Veebileht                 | ·          |                               |                           |                                         |        |     |   |
| Kood 🔺            | Tiitel                                 | Nimi                                                       |                                                                                                    | Telefon |             | Mobiil                                | Amet       |                               | E-mail                    |                                         |        |     |   |

Joonis 4

### Edastatavate väljade seadistamine

Standard Books' is on võimalik seadistada, millistel väljadel olevat informatsiooni saadetakse Smaily keskkonda.

Peale teenuse aktiveerimist edastatakse kontaktikaardilt:

- E-mail •
- Nimi •

**Excellent Business Solutions Eesti AS** Ülemiste City, Tallinn Tugiliin: 669 1111 / müük: 669 1113 www.excellent.ee

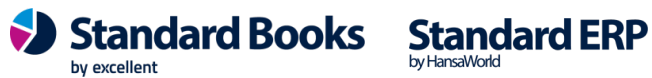

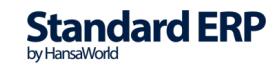

## excellent

Selleks, et lisada välju edastatavate väljade hulka, tuleb kasutada seadistust moodulis Kliendihaldus > Seadistused > Smaily päringu väljad

| ۵<br>Fail | Smaily päringu väljad:<br>Redigeeri Kaart A | Muuda<br>Aken Info |            | — C                         | X        |
|-----------|---------------------------------------------|--------------------|------------|-----------------------------|----------|
|           |                                             |                    |            |                             | Salvesta |
|           | Smaily väli                                 | Kontakti väli      | Тüüp       | Objekti/Klassifikaatori tüü | р        |
| 1         | email                                       | E-mail             | Välja sisu |                             | ~        |
| 2         | name                                        | Nimi 🖉             | Välja sisu |                             |          |
| 3         |                                             |                    |            |                             |          |
| 4         |                                             |                    |            |                             |          |
| 5         |                                             |                    |            |                             |          |
| 6         |                                             |                    |            |                             |          |
| 7         |                                             |                    |            |                             |          |
| 8         |                                             |                    |            |                             |          |
| 9         |                                             |                    |            |                             |          |
| 10        |                                             |                    |            |                             | ~        |

Joonis 5

Seadistuses on täidetud standardis kasutusel olevate väljade informatsioon. Selle jaoks, et lisada endale sobivaid välju juurde tuleb tulbad täita vastavalt:

- Smaily väli Kasutaja sisestab veergu endale sobiva välja nime, mida hakkab Smaily keskkond kasutama (Väli ei pea olema Smaily keskkonnas eelnevalt loodud. Päringuga luuakse uued väljad, kui need Smaily keskkonnas puuduvad)
- Kontakti väli Kasutaja valib veergu Standard Books'i kontaktikaardi välja (Kasutades klahvikombinatsiooni CTRL+ENTER või alustades veerus kirjutamist, mille peale Standard Books pakub kontaktikaardil leiduvaid välju).
- Tüüp Kasutaja saab valida, kas Smaily keskkonda edastatakse valitud välja sisu või seotud kaardilt kirjeldus (*Näiteks kliendiklassi puhul on võimalik Kliendiklassi koodi asemel edastada Kliendiklassi nimetus.*)
- Objekti/Klassifikaatori tüüp Vabatahtlik seadistus. Objekti/ Klassifikaatori tüübi kaudu saab edastada mingit kindlat tüüpi Objekte või klassifikaatoreid Smaily andmebaasi erinevatele väljadele. (Näiteks: Kui kontakti kaardil on eraldi Klassifikaatorid piirkondade (Klassifikaatori tüüp: PIIRK) ja Kliendi EMTAK koodi kohta (Klassifikaatori tüüp EMTAK), siis saab seadistusse lisada Smaily välja nime Piirkond ning siduda selle klassifikaatori välja kaudu klassifikaatori tüübiga Piirkond.)

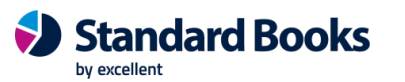

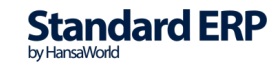